# **Sidewinder Development Board**

rev 1.0

#### Features

- Altera MAX V CPLD 5M160ZT100C5
- JTAG programmable
- USB programmable
- USB powered
- 12 On-board LEDs
- 10 on-board switches
- 3 RGB LEDs
- One 40-pin expansion headers
- One Dual multiplexed 7-segment display

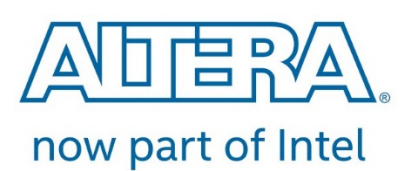

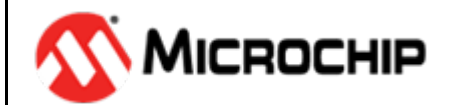

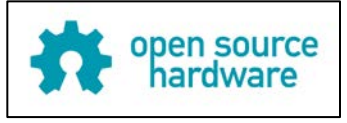

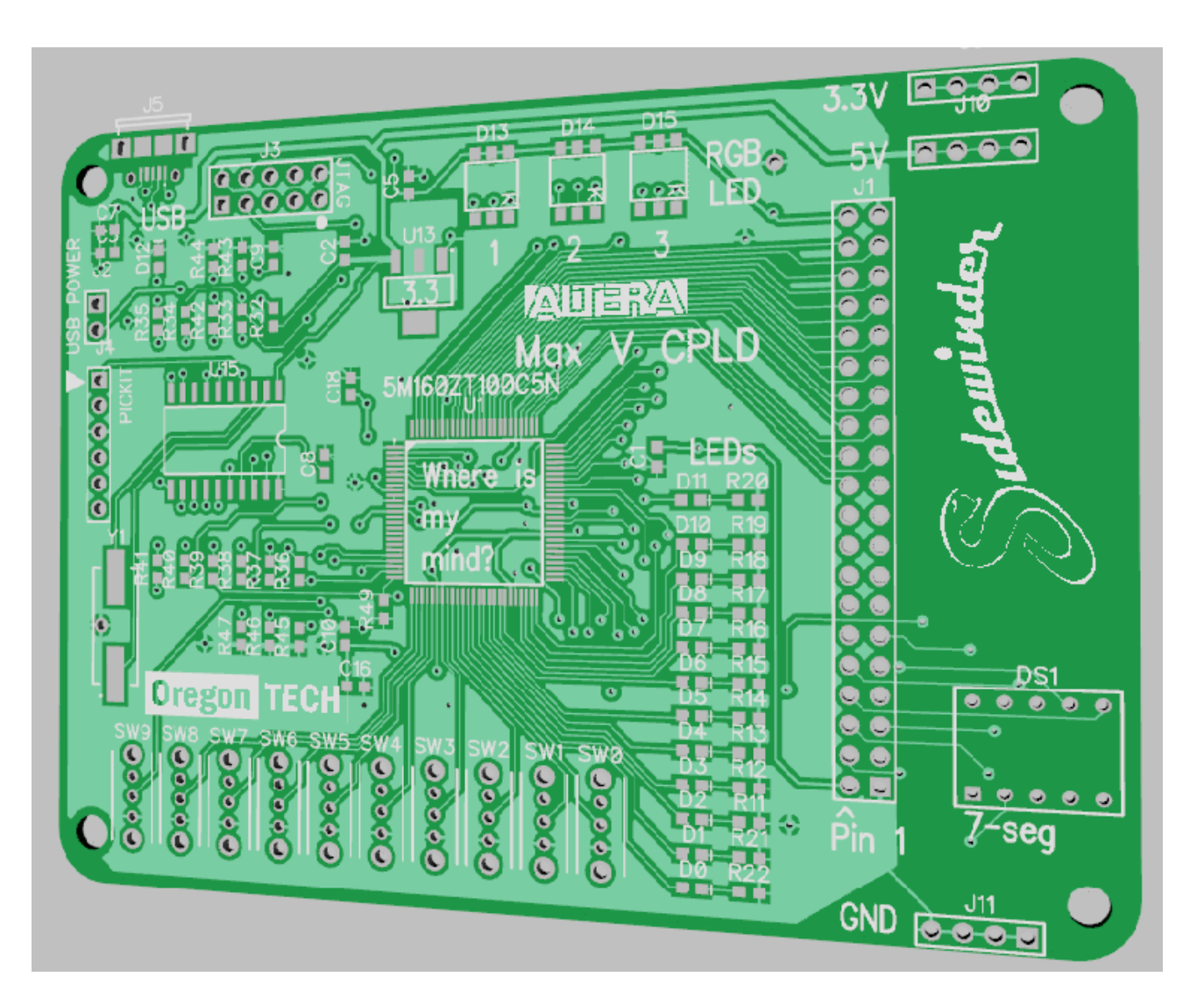

### **Table of Contents**

| 1.0 Hardware       3         1.1 Hardware Overview       3         1.2 Board       4         1.3 Additional hardware for USB compatibility       5         1.4 Voltage WARNING.       5         2.0 Programming.       6         2.1 Software Requirements       6         http://dl.altera.com/16.0/?edition=lite       6         2.3 Setting up the project       6         2.3.1 Using the default template project.       6         2.3 Creating the project file       6         2.4 Programming.       8         2.5 Troubleshooting       12         3.0 References       13         3.1 Supporting Documents       13         3.2 GPIO Pinout Descriptions       14         3.3 r-segment Pinout Descriptions       15         3.4 LED Pinout Descriptions       15         3.1 Linternal Oscillator       15         3.2 Bill of Materials (BOM)       22         3.3 Schematics       22         3.4 VEB Layout       22         4.4 Document History       22         5.0 Important Notes       25         5.1 Errata       25                         | WARNING                                       | 2  |
|----------------------------------------------------------------------------------------------------|-----------------------------------------------|----|
| 1.1 Hardware Overview       3         1.2 Board       4         1.3 Additional hardware for USB compatibility       5         1.4 Voltage WARNING       5         2.0 Programming       6         2.1 Software Requirements       6         http://dl.altera.com/16.0/?edition=lite       6         2.3 Setting up the project       6         2.3.1 Using the default template project       6         2.3.2 Creating the project file       6         2.4 Forgramming       2         2.5 Troubleshooting       12         3.0 References       13         3.1 Supporting Documents       13         3.2 GPIO Pinout Descriptions       14         3.3 7-segment Pinout Descriptions       15         3.4 LED Pinout Descriptions       15         3.1 Linternal Oscillator       16         3.1 Linternal Oscillator       12         3.2 Generatics       22         3.3 Schematics       22         3.4 VEB Layout       22         3.4 VEB Layout       22         3.4 PCB Layout       22         5.0 Important Notes       25         5.1 Errata       25 | 1.0 Hardware                                  |    |
| 1.2 Board.                                                                                                    | 1.1 Hardware Overview                         |    |
| 1.3 Additional hardware for USB compatibility       5         1.4 Voltage WARNING       5         2.0 Programming       6         2.1 Software Requirements       6         http://dl.altera.com/16.0/?edition=lite       6         2.3 Setting up the project       6         2.3.1 Using the default template project       6         2.3.2 Creating the project file       6         2.4 Programming       7         2.5 Troubleshooting       12         3.0 References       13         3.1 Supporting Documents       13         3.2 GPIO Pinout Descriptions       14         3.3 7-segment Pinout Descriptions       15         3.4 LED Pinout Descriptions       17         3.5 Switch Pinout Descriptions       18         3.1 Crystal Oscillator       19         3.1.1 Internal Oscillator       19         3.2 Bill of Materials (BOM)       20         3.3 Schematics       22         24       24         3.4 PCB Layout       27         4.0 Document History       28         5.0 Important Notes       29         5.1 Errata       29           | 1.2 Board                                     | 4  |
| 1.4 Voltage WARNING.       5         2.0 Programming.       6         2.1 Software Requirements       6         http://dl.altera.com/16.0/?edition=lite       6         2.3 Setting up the project       6         2.3 Setting up the project       6         2.3.1 Using the default template project       6         2.3.2 Creating the project file       6         2.4 Programming.       7         2.5 Troubleshooting.       12         3.0 References       13         3.1 Supporting Documents       13         3.2 GPIO Pinout Descriptions.       14         3.3 7-segment Pinout Descriptions       15         3.4 LED Pinout Descriptions       17         3.5 Switch Pinout Descriptions       18         3.1 Crystal Oscillator       19         3.2 Bill of Materials (BOM)       20         3.3 Schematics       22         2.4       24         3.4 VCB Layout       27         4.0 Document History       28         5.0 Important Notes       29         5.1 Errata       29                                                                   | 1.3 Additional hardware for USB compatibility | 5  |
| 2.0 Programming62.1 Software Requirements6http://dl.altera.com/16.0/?edition=lite62.3 Setting up the project62.3.1 Using the default template project62.3.2 Creating the project file62.4 Programming82.5 Troubleshooting123.0 References133.1 Supporting Documents133.2 GPIO Pinout Descriptions143.3 7-segment Pinout Descriptions153.4 LED Pinout Descriptions163.1 Crystal Oscillator123.1 Sulporting Documents123.2 GPIO Materials (BOM)223.3 Schematics2223243.4 PCB Layout2223243.4 PCB Layout22243.4 PCB Layout250 Important Notes26122728281229283.4 PCB Layout274.0 Document History285.0 Important Notes295.1 Errata29                                                                                                    | 1.4 Voltage WARNING                           | 5  |
| 2.1 Software Requirements       6         http://dl.altera.com/16.0/Pedition=lite       6         2.3 Setting up the project       6         2.3 Setting up the project       6         2.3.1 Using the default template project       6         2.3.2 Creating the project file.       6         2.3.2 Creating the project file.       6         2.4 Programming.       8         2.5 Troubleshooting       12         3.0 References       13         3.1 Supporting Documents       13         3.2 GPIO Pinout Descriptions       14         3.3 7-segment Pinout Descriptions       15         3.4 LED Pinout Descriptions       17         3.5 Switch Pinout Descriptions       18         3.1 Crystal Oscillator       19         3.1.1 Internal Oscillator.       22         3.2 Bill of Materials (BOM)       22         3.3 Schematics       22         2.4       24         3.4 PCB Layout       27         4.0 Document History       28         5.0 Important Notes       29         5.1 Errata       29                                             | 2.0 Programming                               | 6  |
| http://dl.altera.com/16.0/?edition=lite       6         2.3 Setting up the project       6         2.3.1 Using the default template project.       6         2.3.2 Creating the project file.       6         2.4 Programming.       7         2.5 Troubleshooting.       12         3.0 References       13         3.1 Supporting Documents       13         3.2 GPIO Pinout Descriptions       14         3.3 7-segment Pinout Descriptions       15         3.4 LED Pinout Descriptions       17         3.5 Switch Pinout Descriptions       18         3.1 Crystal Oscillator       19         3.1.1 Internal Oscillator       19         3.2 Bill of Materials (BOM)       22         3.3 Schematics       22         2.4 Document History       22         5.0 Important Notes       25         5.1 Errata       25                                                                                                    | 2.1 Software Requirements                     | 6  |
| 2.3 Setting up the project62.3.1 Using the default template project.62.3.2 Creating the project file62.4 Programming.82.5 Troubleshooting123.0 References133.1 Supporting Documents133.2 GPIO Pinout Descriptions143.3 7-segment Pinout Descriptions153.4 LED Pinout Descriptions173.5 Switch Pinout Descriptions183.1 Crystal Oscillator193.2 Bill of Materials (BOM)203.3 Schematics2224243.4 PCB Layout274.0 Document History285.0 Important Notes265.1 Errata29                                                                                                    | http://dl.altera.com/16.0/?edition=lite       | 6  |
| 2.3.1 Using the default template project62.3.2 Creating the project file.62.4 Programming.82.5 Troubleshooting123.0 References133.1 Supporting Documents133.2 GPIO Pinout Descriptions143.3 7-segment Pinout Descriptions153.4 LED Pinout Descriptions173.5 Switch Pinout Descriptions183.1 Crystal Oscillator193.1.1 Internal Oscillator193.2 Bill of Materials (BOM)203.3 Schematics2224243.4 PCB Layout274.0 Document History285.0 Important Notes255.1 Errata26                                                                                                    | 2.3 Setting up the project                    | 6  |
| 2.3.2 Creating the project file.62.4 Programming.82.5 Troubleshooting123.0 References133.1 Supporting Documents133.2 GPIO Pinout Descriptions143.3 7-segment Pinout Descriptions153.4 LED Pinout Descriptions173.5 Switch Pinout Descriptions183.1 Crystal Oscillator193.2 Bill of Materials (BOM)203.3 Schematics2223243.4 PCB Layout274.0 Document History285.0 Important Notes295.1 Errata29                                                                                                    | 2.3.1 Using the default template project      | 6  |
| 2.4 Programming                                                                                                    | 2.3.2 Creating the project file.              | 6  |
| 2.5 Troubleshooting123.0 References133.1 Supporting Documents133.2 GPIO Pinout Descriptions143.3 7-segment Pinout Descriptions153.4 LED Pinout Descriptions173.5 Switch Pinout Descriptions183.1 Crystal Oscillator193.2 Bill of Materials (BOM)203.3 Schematics22                                                                                                    | 2.4 Programming                               |    |
| 3.0 References133.1 Supporting Documents133.2 GPIO Pinout Descriptions143.3 7-segment Pinout Descriptions153.4 LED Pinout Descriptions173.5 Switch Pinout Descriptions183.1 Crystal Oscillator193.1.1 Internal Oscillator193.2 Bill of Materials (BOM)203.3 Schematics2223243.4 PCB Layout274.0 Document History285.0 Important Notes295.1 Errata29                                                                                                    | 2.5 Troubleshooting                           |    |
| 3.1 Supporting Documents133.2 GPIO Pinout Descriptions143.3 7-segment Pinout Descriptions153.4 LED Pinout Descriptions173.5 Switch Pinout Descriptions183.1 Crystal Oscillator193.1.1 Internal Oscillator193.2 Bill of Materials (BOM)203.3 Schematics22                                                                                                    | 3.0 References                                |    |
| 3.2 GPIO Pinout Descriptions143.3 7-segment Pinout Descriptions153.4 LED Pinout Descriptions173.5 Switch Pinout Descriptions183.1 Crystal Oscillator193.1.1 Internal Oscillator193.2 Bill of Materials (BOM)203.3 Schematics23                                                                                                    | 3.1 Supporting Documents                      |    |
| 3.3 7-segment Pinout Descriptions       15         3.4 LED Pinout Descriptions       17         3.5 Switch Pinout Descriptions       18         3.1 Crystal Oscillator       19         3.1.1 Internal Oscillator       19         3.2 Bill of Materials (BOM)       20         3.3 Schematics       22                                                                                                    | 3.2 GPIO Pinout Descriptions                  | 14 |
| 3.4 LED Pinout Descriptions173.5 Switch Pinout Descriptions183.1 Crystal Oscillator193.1.1 Internal Oscillator193.2 Bill of Materials (BOM)203.3 Schematics2223243.4 PCB Layout274.0 Document History285.0 Important Notes295.1 Errata29                                                                                                    | 3.3 7-segment Pinout Descriptions             | 15 |
| 3.5 Switch Pinout Descriptions       18         3.1 Crystal Oscillator       19         3.1.1 Internal Oscillator       19         3.2 Bill of Materials (BOM)       20         3.3 Schematics       22                                                                                                    | 3.4 LED Pinout Descriptions                   |    |
| 3.1 Crystal Oscillator193.1.1 Internal Oscillator193.2 Bill of Materials (BOM)203.3 Schematics2223243.4 PCB Layout274.0 Document History285.0 Important Notes295.1 Errata29                                                                                                    | 3.5 Switch Pinout Descriptions                |    |
| 3.1.1 Internal Oscillator.193.2 Bill of Materials (BOM)203.3 Schematics22232324243.4 PCB Layout274.0 Document History285.0 Important Notes295.1 Errata29                                                                                                    | 3.1 Crystal Oscillator                        |    |
| 3.2 Bill of Materials (BOM)       20         3.3 Schematics       22                                                                                                    | 3.1.1 Internal Oscillator                     |    |
| 3.3 Schematics       22                                                                                                    | 3.2 Bill of Materials (BOM)                   |    |
| 23<br>24<br>3.4 PCB Layout                                                                                                    | 3.3 Schematics                                |    |
| 24<br>3.4 PCB Layout                                                                                                    |                                               | 23 |
| 3.4 PCB Layout       27         4.0 Document History       28         5.0 Important Notes       29         5.1 Errata       29                                                                                                    |                                               |    |
| 4.0 Document History                                                                                                    | 3.4 PCB Layout                                | 27 |
| 5.0 Important Notes                                                                                                    | 4.0 Document History                          |    |
| 5.1 Errata                                                                                                    | 5.0 Important Notes                           | 29 |
|                                                                                                    | 5.1 Errata                                    |    |

## WARNING

Failure to read and adhere to the instructions in this manual may cause permanent and irreversible damage to your Sidewinder Board and computing equipment.

By using your Sidewinder board on your personal computer, you agree to hold Oregon Tech and affiliated parties entirely free from any liability, including financial responsibility for injuries incurred, regardless of whether injuries are caused by negligence.

Use at your own risk.

## 1.0 Hardware

This section describes the basic hardware features of the sidewinder board. For more specific part selections and PCB references, consult the BOM in the References section of this document.

### 1.1 Hardware Overview

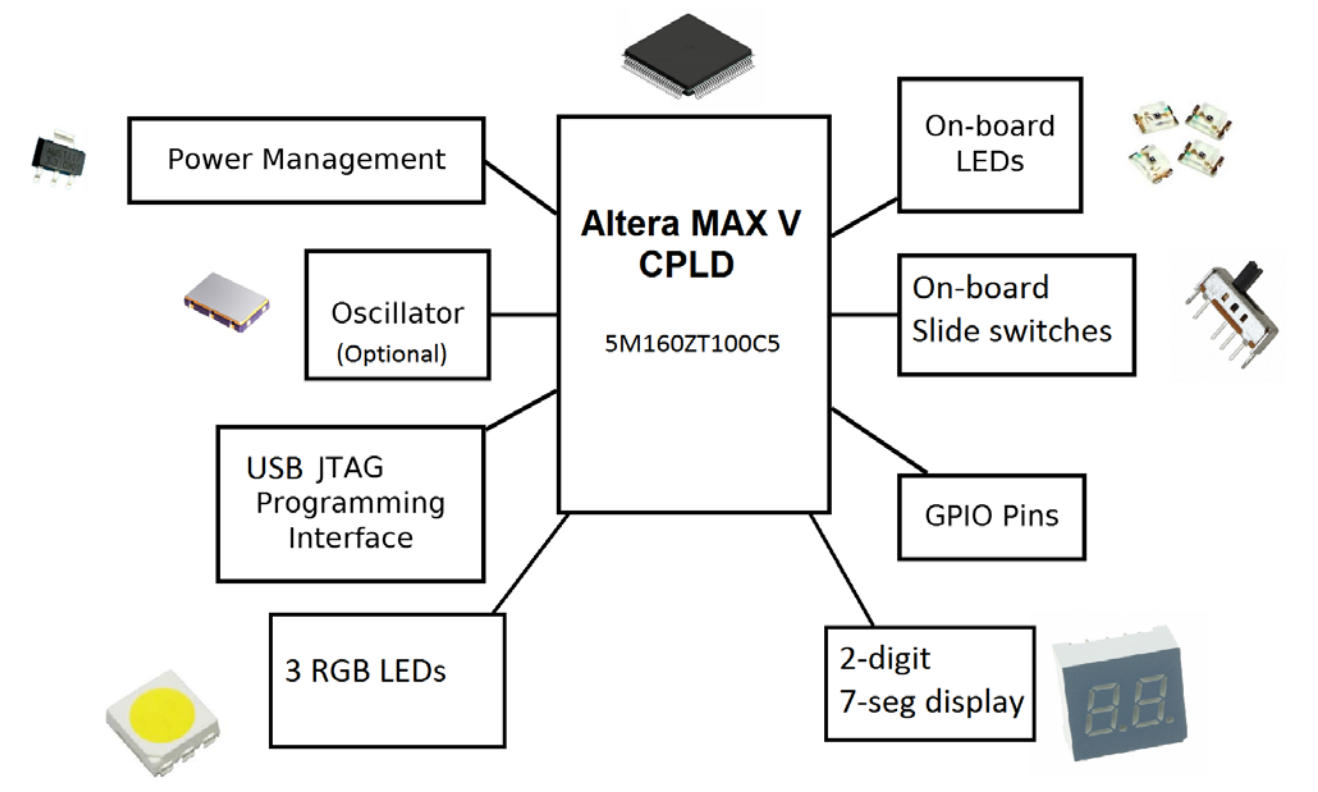

The Sidewinder board is a solid foundation to explore the fundamentals of digital logic, configurable hardware, and programmable logic devices. It provides the following features:

- Altera MAX V 5M160ZT100C5 in TQFP-100 package
- Three RGB LEDs
- Dual multiplexed 7-segment display
- 10 slider switches
- 12 LEDs
- 40-pin GPIO header
- Dual voltage rail: 3.3 V and 5 V

One 40-pin GPIO header on the board allow for direct connection to the FPGA's logic pins. Headers on both sides of the prototyping area of the board offer 3.3 V, 5.0 V and GND busses. See appendix for pin mapping.

## 1.2 Board

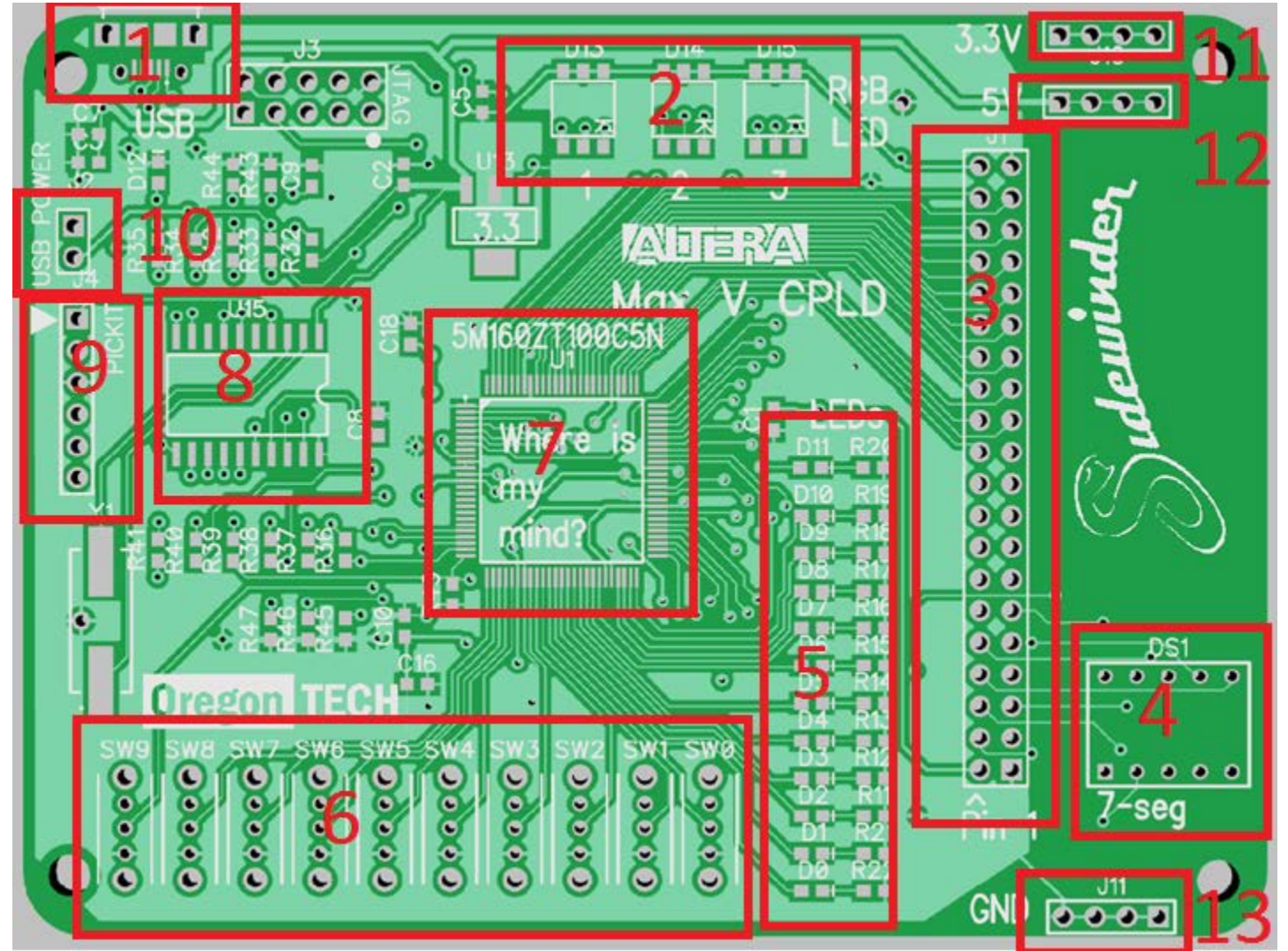

| #  | Description                    |                                      |
|----|--------------------------------|--------------------------------------|
| 1  | USB Micro                      |                                      |
| 2  | 3 RGB LEDs                     |                                      |
| 3  | 40-pin connector, 36 pin GPIO. |                                      |
| 4  | 7-segment multiplexed LED      |                                      |
| 5  | 12 LEDs                        |                                      |
| 6  | 10 slide switches              |                                      |
| 7  | 5M160ZT100C5N Max V CPLD       |                                      |
| 8  | PIC USB Blaster emulation      |                                      |
| 9  | PICKIT header                  |                                      |
| 10 | External power.                | Jumper for USB. Pin towards switches |
|    |                                | for external power                   |
| 11 | 3.3 V header                   |                                      |
| 12 | 5.0 V header                   |                                      |
| 13 | GND header                     |                                      |

### 1.3 Additional hardware for USB compatibility

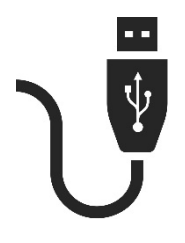

The USB programming circuitry is built into the Sidewinder board. It utilizes a PIC18F1450 processor to act as the USB Blaster. Connecting micro USB to the board should power the board. LED D12 should illuminate indicating that the board is on and ready to be programmed. The micro USB connection also serves as a programming interface.

### 1.4 Voltage WARNING

This board utilizes three voltages. 1.8, 3.3, and 5 V.

| Name      | Voltage | Purpose                   |
|-----------|---------|---------------------------|
| VCCINT    | 1.8 V   | Power CPLD internal logic |
| VCCIO     | 3.3 V   | Power GPIO and all        |
|           |         | accessories on board      |
| USB Input | 5 V     | Power board               |

When powering the board through the external header (J4), ensure 5 V is supplied to the board. Do not connect anything higher or lower than this voltage, as damage to board may occur. Note that the pin facing towards the switch is where you should apply 5 V. Ground can be connected to the ground bus on the board.

When powering through USB, assure that the device and connected accessories do not consume more than 400 mA on the 5 V rail.

## 2.0 Programming

### 2.1 Software Requirements

Whether using Windows or Linux, a valid copy of Quartus II v16 is required to synthesize HDL code into a binary file, readable by the FPGA. Consult Altera's online resources to determine which version of Quartus II is compatible with the FPGA being used on the sidewinder board.

Do it at home!

You can work on this lab from home if you buy the Sidewinder development board and install Quartus II Lite on your PC. There is a free web edition of the Quartus II software available for download in case you wish to work with Quartus outside of lab. The download file is 1.8GB. You should also select ModelSim-Altera edition (1.4 GB), and MAX V device support.

### http://dl.altera.com/16.0/?edition=lite

### 2.2 Hardware Setup

The following section outlines common hardware setup non-volatile programming mode. Please follow these wiring instructions carefully. Routing connections incorrectly can result in electrical shorts, rendering your Sidewinder board and/or computer inoperable.

WARNING: If powering sidewinder from external power source, remove USB power jumper and connect

WARNING: Do <u>not</u> connect micro USB and external power source at the same time!

### 2.3 Setting up the project

### 2.3.1 Using the default template project

The default project template should be located on your course website. The default project template is an empty project pre-configured for the sidewinder board. It will have all GPIO pins, 7-segment displays, LEDs, RGB LEDs, mapped.

2.3.2 Creating the project file.

1) In the Quartus II main window, select FILE | NEW PROJECT WIZARD, and then click NEXT. The following window should launch.

| 3                                          | New Project Wizard                                                                                       | ×        |
|--------------------------------------------|----------------------------------------------------------------------------------------------------|----------|
| Directory, Name, Top-Lev                   | el Entity                                                                                                |          |
| What is the working directory for this pro | ject?                                                                                                    |          |
| C:/Users/kevyn/Desktop/projectfolder       |                                                                                                    |          |
| What is the name of this project?          |                                                                                                    |          |
| YOUR_PROJECT_NAME_HERE                     |                                                                                                    |          |
| What is the name of the top-level design   | entity for this project? This name is case sensitive and must exactly match the entity name in the desig | gn file. |
| YOUR_PROJECT_NAME_HERE                     |                                                                                                    |          |
| Use Existing Project Settings              |                                                                                                    |          |
|                                            |                                                                                                    |          |

- 2) Using the browse button in the top field, select the working directory you wish to use for the project.
- 3) Type in your project name as the Project Name. Click NEXT.
- 4) There are no files to add to this window, so click NEXT.
- 5) You will now select the CPLD device-type that will become the target for your Verilog HDL file design. See the screen capture below. Under Device family, select MAX V. Under Show In Available Device List, select TQFP for Package, pin count = 100. Select the 5M160ZT100C5. Click NEXT.

| -                                                                                                    |                                                                                                    |                                                                 |                                                                          |                                                 |                                  |                           |   |
|----------------------------------------------------------------------------------------------------|----------------------------------------------------------------------------------------------------|-----------------------------------------------------------------|--------------------------------------------------------------------------|-------------------------------------------------|----------------------------------|---------------------------|---|
| Device Boar                                                                                                    | ď                                                                                                    |                                                                 |                                                                          |                                                 |                                  |                           |   |
| elect the family<br>'ou can install a<br>'o determine the                                                                                                    | and device you want<br>dditional device suppo<br>version of the Quartu                                                               | to target for<br>ort with the I<br>is Prime soft                | r compilation.<br>Install Devices command o<br>tware in which your targe | on the Tools menu.<br>et device is supported, i | refer to the <u>Device Suppo</u> | o <u>rt List</u> webpage. |   |
| Device family                                                                                                    |                                                                                                    |                                                                 |                                                                          | -Show in 'Available of                          | devices' list                    |                           |   |
| Eamily: MAX                                                                                                    | V                                                                                                    |                                                                 | •                                                                        | Pac <u>k</u> age:                               | TQFP                             |                           | • |
| Devices: A                                                                                                    | All                                                                                                    |                                                                 | Ψ.                                                                       | Pin <u>c</u> ount:                              | 100                              |                           | - |
|                                                                                                    |                                                                                                    |                                                                 |                                                                          | Core Speed grade:                               | Any                              |                           | • |
| Larget device                                                                                                    | get device                                                                                                    |                                                                 |                                                                          | -                                               |                                  |                           |   |
| arget device                                                                                                    |                                                                                                    |                                                                 |                                                                          | Name filter:                                    |                                  |                           |   |
| Auto device                                                                                                    | e selected by the Fitte                                                                                                    | er                                                              |                                                                          | Name filter:                                    |                                  |                           |   |
| <u>Auto device</u> <u>Auto device</u> <u>Specific de</u> <u>O</u> ther: n/a                                                                                                    | e selected by the Fitte                                                                                                    | er<br>lable device                                              | s' list                                                                  | Name filter:                                    | d devices                        |                           |   |
| Arget device     Auto device     Specific de     Other: n/a                                                                                                    | e selected by the Fitte<br>evice selected in 'Avai                                                                                   | er<br>lable device                                              | is' list                                                                 | Name filter:<br>✓ Show advanced                 | d devices                        |                           |   |
| Arget device     Auto devic     Specific de     Other: n/a     vailable device                                                                                                    | e selected by the Fitte<br>evice selected in 'Avai<br>s:<br>Core Voltage                                                             | er<br>lable device<br>LEs                                       | 's' list                                                                 | Name filter:<br>Show advances<br>UFM            | d devices                        |                           | ^ |
| Auto device     Auto device     Specific de     Other: n/a     vailable device:     Name     SM80ZT100A5                                                                                                    | e selected by the Fitte<br>evice selected in 'Avai<br>s:<br>Core Voltage<br>1.8V                                                     | er<br>lable device<br>LES<br>80                                 | is' list                                                                 | Name filter:<br>Show advances<br>UFM            | d devices<br>blocks              |                           | ^ |
| Auto device     Auto device     Specific de     Other: n/a     vyailable device:     Name     SM80ZT100A5     SM80ZT100C5                                                                                                | e selected by the Fitte<br>evice selected in 'Avai<br>s:<br>Core Voltage<br>1.8V<br>1.8V                                             | Er<br>lable device<br>LES<br>80<br>80                           | s' list                                                                  | Name filter:<br>Show advances<br>UFM            | d devices<br>blocks              |                           | ^ |
| Auto device     Auto device     Auto device     Specific de     Other: n/a     vyailable device:     Name     SM80ZT100A5     SM80ZT100C4     SM80ZT100L5                                                                | e selected by the Fitte<br>evice selected in 'Avai<br>s:<br>Core Voltage<br>1.8V<br>1.8V<br>1.8V                                     | Er<br>lable device<br>LEs<br>80<br>80<br>80<br>80               | s' list                                                                  | Name filter:<br>Show advanced<br>UFM            | d devices<br>blocks              |                           |   |
| Auto device     Auto device     Auto device     Specific de     Other: n/a     vailable device:     Name     SM80ZT100A5     SM80ZT100L5     SM40ZT100L5                                                                 | e selected by the Fitte<br>evice selected in 'Avai<br>s:<br>Core Voltage<br>1.8V<br>1.8V<br>1.8V<br>1.8V<br>1.8V                     | Er<br>lable device<br>LES<br>80<br>80<br>80<br>80<br>80<br>80   | s' list                                                                  | Name filter:<br>Show advanced<br>UFM            | d devices<br>blocks              |                           |   |
| Auto device     Auto device     Auto device     Specific de     Other: n/a     wailable device:     Name     SM802T10045     SM802T1005     SM802T1005     SM802T1005     SM802T1004                                     | Core Voltage           1.8V           1.8V           1.8V           1.8V           1.8V           1.8V           1.8V           1.8V | Er<br>lable device<br>LEs<br>80<br>80<br>80<br>80<br>160<br>160 | s' list<br>1<br>1<br>1<br>1<br>1<br>1<br>1                               | Name filter:                                    | d devices<br>blocks              |                           |   |
| Auto device     Auto device     Auto device     Specific de     Other: n/a     wailable device:     Name     SM80ZT100A5     SM80ZT100C4     SM80ZT100A5     SM80ZT100A5     SM80ZT100A5     SM80ZT100A5     SM80ZT100A5 | Core Voltage           1.8V           1.8V           1.8V           1.8V           1.8V           1.8V                               | Er<br>Ilable device<br>80<br>80<br>80<br>160<br>160             | s' list<br>1<br>1<br>1<br>1<br>1<br>1<br>1<br>1                          | Name filter:<br>✓ Show advanced UFM             | d devices<br>blocks              |                           |   |

#### Figure 1

- 6) Since we are not using any third party tools, leave all lines as <None> and click NEXT.
- 7) You should see a summary page of the settings for your project. Click on FINISH.

- 8) Now, we will need to import the template qsf file. The QSF file is how Quartus maps your signal names to corresponding pins on the CPLD and Sidewinder development board.
- 9) Select ASSIGNMENTS | IMPORT ASSIGNMENTS.

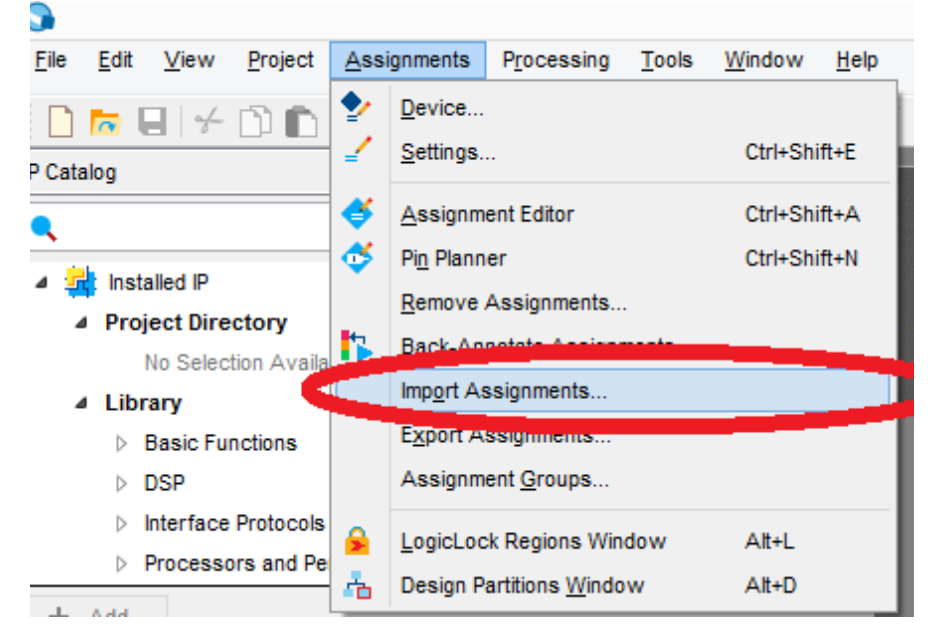

| 3          | Import Assignments                                                   |  |
|------------|----------------------------------------------------------------------|--|
| Specify th | e source and categories of assignments to import.                    |  |
| File name: | Categories                                                           |  |
| Copy e     | existing assignments into YOUR_PROJECT_NAME_HERE.qsf.bak be Advanced |  |
|            | OK Cancel Help                                                       |  |
|            |                                                                      |  |

- 10) Click on ...
- 11) Navigate to your sidewinder QSF file. After selecting the sidewinder qsf file, click OK.

### 2.4 Programming

### Owlboard Rev 3.1 Users Guide

| 0            |                  |              |              |                    |                         |
|--------------|------------------|--------------|--------------|--------------------|-------------------------|
| <u>F</u> ile | <u>E</u> dit     | <u>V</u> iew | Project      | <u>A</u> ssignment | s P <u>r</u> ocessing ] |
|              | ~                |              | D D          | って                 | YOUR_PROJECT_N          |
| IP Cata      | log              |              |              |                    |                         |
| ٩            |                  |              |              |                    |                         |
| 4 🙀          | i Inst           | talled IP    |              |                    |                         |
| 4            | Pro              | ject Dire    | ctory        |                    |                         |
|              |                  | No Selec     | tion Availa  | ible               |                         |
| 4            | Lib              | rary         |              |                    |                         |
|              | $\triangleright$ | Basic Fu     | nctions      |                    |                         |
|              | $\triangleright$ | DSP          |              |                    |                         |
|              | $\triangleright$ | Interface    | Protocols    |                    |                         |
|              | $\triangleright$ | Processo     | ors and Pe   | ripherals          |                         |
| +            | Add              |              |              |                    |                         |
| Tasks        |                  |              |              |                    | Compilation             |
|              |                  |              |              | las.               |                         |
|              | ŀ                | Com          | pile Desig   | n                  |                         |
|              |                  |              | Analysis (   | esis               |                         |
|              |                  | ▷ ▶          | Fitter (Plac | ce & Route)        |                         |
|              |                  |              | Assemble     | r (Generate pr     | ogramming files)        |
|              |                  | ▷ ▶ .        | TimeQues     | t Timing Analy     | sis                     |
|              |                  |              | EDA Netlis   | t Writer           |                         |
|              |                  |              |              |                    |                         |

**1.** Make sure that you have successfully compiled the design.

| Tasks                                                                                                    |                                                                                         |            |
|----------------------------------------------------------------------------------------------------|-----------------------------------------------------------------------------------------|------------|
|                                                                                                    | Task                                                                                    |            |
| ~/                                                                                                    | Compile Design                                                                          |            |
| -                                                                                                    | Analysis & Synthesis                                                                    |            |
| ~                                                                                                    | Fitter (Place & Route)                                                                  |            |
| ~                                                                                                    | Assembler (Generate programmir                                                          |            |
| <ul> <li>Image: A second second s</li></ul> | > TimeQuest Timing Analysis                                                             |            |
|                                                                                                    | SEA Netlist Writer                                                                      |            |
|                                                                                                    | Edit Settings                                                                           |            |
|                                                                                                    | Program Device (Open Programmer)                                                        |            |
|                                                                                                    |                                                                                         |            |
|                                                                                                    |                                                                                         |            |
| •                                                                                                    |                                                                                         |            |
| х<br>л                                                                                                    | S A                                                                                     |            |
| m_                                                                                                    |                                                                                         |            |
| = 1                                                                                                    | ID Message                                                                              |            |
|                                                                                                    | 332001 The selected device family is not supported by the report_metastability command. |            |
|                                                                                                    | 332102 Design is not fully constrained for setup requirements                           | _ <b>∖</b> |
|                                                                                                    | 332102 Design is not fully constrained for hold requirements                            |            |
|                                                                                                    | Quartus Prime TimeQuest Timing Analyzer was successful. 0 errors, 3 warnings            |            |
|                                                                                                    | 293000 Quartus Prime Full Compilation was successful. 0 errors, 12 warnings             | -          |
| des                                                                                                    |                                                                                         |            |
| 0                                                                                                    |                                                                                         |            |

You should see the following after successful compilation

2. Click TOOLS | PROGRAMMER, then the Hardware Setup button.

| <b>&gt;</b>                              |                                  | Programmer - [Chain2.cdf]           |          |          |                       |        |                 |         |
|------------------------------------------|----------------------------------|-------------------------------------|----------|----------|-----------------------|--------|-----------------|---------|
| <u>F</u> ile <u>E</u> dit <u>V</u> iew P | rocessing <u>T</u> ools <u>V</u> | <u>V</u> indow <u>H</u> elp         |          |          |                       | Sea    | rch altera.ci   | om 🌖    |
| Hardware Setup.                          | . N Hardware                     | Mode:<br>programming when available | JTAG     | ¥        | Progress:             |        |                 |         |
| ▶ <sup>™</sup> Start                     | File                             | Device                              | Checksum | Usercode | Program/<br>Configure | Verify | Blank-<br>Check | Examine |
| Stop                                     |                                  |                                     |          |          |                       |        |                 |         |

3. Double click on USB-Blaster until it shows up as Currently selected hardware. Then click close. If you can't see the USB-Blaster, make sure your Sidewinder board is plugged into the USB port.

| •               |
|-----------------|
|                 |
| Add Hardware    |
| Remove Hardware |
|                 |
|                 |
|                 |
|                 |
|                 |
|                 |
|                 |

4. Also note, if you can not see the USB-Blaster, the driver may not be installed. Go to device manager and make sure that the device driver is installed. The location of the device driver is generally C:\Altera\{VERSION\_NUMBER}\quartus\drivers.

#### Owlboard Rev 3.1 Users Guide

5. Right click anywhere inside the green box, and click on Add File.

|                                                                     | ×           | Delete                          | Del    | 1              |            |
|---------------------------------------------------------------------|-------------|---------------------------------|--------|----------------|------------|
|                                                                     |             | Select All                      | Ctrl+A |                |            |
|                                                                     | -16         | Add File                        |        | AaBbC          | cDa AaBbCa |
| Programmer                                                          | - 6         | Save File                       |        |                | . 🗆 🗙      |
| ile Edit View Processing Tools Window Help                          |             | Add IPS File                    |        | earch altera.c | com 😚      |
| Landware Setup USB-Blaster [USB-0] Mode: JT                         | AG          | Change IPS File                 |        |                |            |
| Enable real-time ISP to allow background programming when available |             | Delete IPS File                 |        | -              |            |
| File Device                                                         | C1          | Add EKP File<br>Change EKP File |        | V Blank        | Examina    |
| No Start                                                            | 01          | 00000 211 110                   |        | Chook          |            |
| E:/s lewinderPro/Update 5M160ZT100 0                                | 019         | Add PR Programming File.        |        |                |            |
| Muto Detect                                                         |             | Change PR Programming           | File   |                |            |
| 🗙 Delete                                                            |             | Delete PR Programming Fi        | le     |                | _          |
| Add File                                                            |             | Attach Flash Device             |        |                | _          |
| <sup>™</sup> C Change File                                          | _           | Change Flash Device             |        | -              |            |
| Save File                                                           | -           | Delete Flash Device             |        |                | >          |
| Add Davice                                                          | <b>*</b>    | Add Device                      |        |                |            |
|                                                                     |             | Change Device                   |        |                |            |
|                                                                     | 110         | Up                              |        |                |            |
| 1 <sup>th</sup> Down                                                | <b>1</b> .т | Down                            |        |                |            |
| 51/10/27/10                                                         | <b></b>     | Hardware Setup                  |        |                |            |
| 5M16021100                                                          |             | ISP CLAMP State Editor          |        |                |            |
| TDO                                                                 |             | Define CELEIash Device          |        |                |            |

- 6. Navigate to your project on the student file server (the Z drive) and find the \*.pof, which is the Programming Object File from your project. Once you have located it, click Open. In the programmer window, you should now see your File name, the Device (5M160ZT100). There will be several checkboxes to the right of this information. Click the checkbox labeled Program/Configure. If there are any other devices, click on them and delete them, as they will cause your programming to fail.
- 7. Click on START in the left toolbar. Wait until the configuration of the CPLD successfully completes. It is now configured and ready to test.

### 2.5 Troubleshooting

- Verify that your board is connected to the computer via micro USB.
- Power cycle the board
- Verify that your computer has the Altera USB Blaster device driver installed.
- Try another micro USB cable.
- Verify that your board's D12 light is illuminated.

## 3.0 References

## 3.1 Supporting Documents

## 3.2 GPIO Pinout Descriptions

Looking at the board from the top (CPLD mounted), pin 1 is indicated by an arrow.

|                  | Header Pin # | Pin Description | Altera Max V TQFP 100 Pin # |     |
|------------------|--------------|-----------------|-----------------------------|-----|
| 1 3.3 V<br>2 GND |              | 3.3 V           |                             | N/A |
|                  |              | GND             |                             | N/A |
|                  | 3            |                 | IO[0]                       | 52  |
|                  | 4            |                 | IO[1]                       | 51  |
|                  | 5            |                 | IO[2]                       | 54  |
|                  | 6            |                 | IO[3]                       | 53  |
|                  | 7            |                 | IO[4]                       | 56  |
|                  | 8            |                 | IO[5]                       | 55  |
|                  | 9            |                 | IO[6]                       | 58  |
|                  | 10           |                 | IO[7]                       | 57  |
|                  | 11           |                 | IO[8]                       | 66  |
|                  | 12           |                 | IO[9]                       | 61  |
|                  | 13           |                 | IO[10]                      | 68  |
|                  | 14           |                 | IO[11]                      | 67  |
|                  | 15           |                 | IO[12]                      | 70  |
|                  | 16           |                 | IO[13]                      | 69  |
|                  | 17           |                 | IO[14]                      | 72  |
|                  | 18           |                 | IO[15]                      | 71  |
|                  | 19           |                 | IO[16]                      | 74  |
|                  | 20           |                 | IO[17]                      | 73  |
|                  | 21           |                 | IO[18]                      | 76  |
|                  | 22           |                 | IO[19]                      | 75  |
|                  | 23           |                 | IO[20]                      | 78  |
|                  | 24           |                 | IO[21]                      | 77  |
|                  | 25           |                 | IO[22]                      | 82  |
|                  | 1            |                 |                             |     |

| 26 |       | IO[23] | 81  |
|----|-------|--------|-----|
| 27 |       | IO[24] | 84  |
| 28 |       | IO[25] | 83  |
| 29 |       | IO[26] | 86  |
| 30 |       | IO[27] | 85  |
| 31 |       | IO[28] | 88  |
| 32 |       | IO[29] | 87  |
| 33 |       | IO[30] | 90  |
| 34 |       | IO[31] | 89  |
| 35 |       | IO[32] | 92  |
| 36 |       | IO[33] | 91  |
| 37 |       | IO[34] | 96  |
| 38 |       | IO[35] | 95  |
| 39 | 3.3 V |        | N/A |
| 40 | GND   |        | N/A |

## 3.3 7-segment Pinout Descriptions

The 7-segment is a multiplexed model sharing pins with GPIO. Model number LDD-E2802RD or similar.

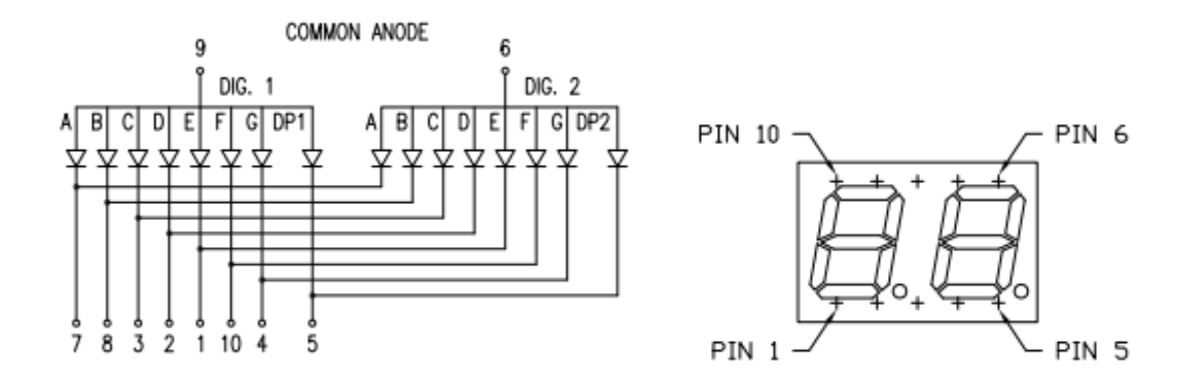

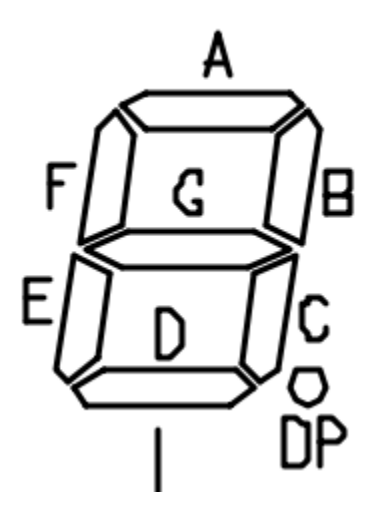

[http://www.lumex.com/content/files/ProductAttachment/LDD-E2802RD.pdf]

| 7-seg Pin # | Header Pin # | Signal Name | FPGA Pin # | Segment      |
|-------------|--------------|-------------|------------|--------------|
| 1           | 4            | SEG[5]      | 62         | E            |
| 2           | 3            | SEG [4]     | 61         | D            |
| 3           | 6            | SEG [3]     | 58         | С            |
| 4           | 5            | SEG [7]     | 55         | G            |
| 5           | 8            | SEG [0]     | 54         | DP1          |
| 6           | 7            | SEGA[0]     | 51         | DIGIT2 ANODE |
| 7           | 10           | SEG [1]     | 57         | Α            |
| 8           | 9            | SEG [2]     | 53         | В            |
| 9           | 12           | SEGA[1]     | 56         | DIGIT1 ANODE |
| 10          | N/A          | SEG [6]     | 52         | F            |

### 3.4 LED Pinout Descriptions

### 3.4.1 RGB LEDs

When using the default template file, Pin Planner in Quartus configures pins as output 3.3 V LVCMOS.

The RGB LEDs are active low. Setting pin to logic '0' will turn on LED.

| Name in Quartus | Pin Location on MAX V | Color |
|-----------------|-----------------------|-------|
| RGB1[0]         | 3                     | R     |
| RGB1[1]         | 4                     | G     |
| RGB1[2]         | 2                     | В     |
| RGB2[0]         | 98                    | R     |
| RGB2[1]         | 99                    | G     |
| RGB2[2]         | 97                    | В     |
| RGB3[0]         | 6                     | R     |
| RGB3[1]         | 7                     | G     |
| RGB3[2]         | 5                     | В     |

### 3.4.2 LEDs

When using the default template file, Pin Planner in Quartus configures pins as output 3.3 V LVCMOS.

The LEDs are active high. Setting pin to logic '1' will turn on LED.

| Name in Quartus | Pin Location on MAX V |
|-----------------|-----------------------|
| D[0]            | 37                    |
| D[1]            | 38                    |
| D[2]            | 39                    |
| D[3]            | 40                    |
| D[4]            | 41                    |
| D[5]            | 42                    |
| D[6]            | 43                    |
| D[7]            | 44                    |
| D[8]            | 47                    |
| D[9]            | 48                    |
| D[10]           | 49                    |
| D[11]           | 50                    |

## 3.5 Switch Pinout Descriptions

When using the default template file, the Pin Planner in Quartus sets the switch pins as input 3.3V LVCMOS with weak pull-up enable resistors enabled. If creating your own project, you will need to configure the Max V internal weak pull-up enable resistors.

| Name in Quartus | Pin Location on MAX V |
|-----------------|-----------------------|
| SW[0]           | 36                    |
| SW[1]           | 35                    |
| SW [2]          | 34                    |
| SW [3]          | 33                    |
| SW [4]          | 30                    |
| SW [5]          | 29                    |
| SW [6]          | 28                    |
| SW [7]          | 27                    |
| SW [8]          | 26                    |
| SW [9]          | 21                    |

### 3.1 Crystal Oscillator

### 3.1.1 Internal Oscillator

The base Sidewinder operates on a variable internal oscillator. The MAX V frequency range is 15.60 to 21.20 MHz. The maximum possible output of the internal oscillator to an external pin is 3.9-5.3 MHz.

When using the internal oscillator, remember to enable the internal oscillator in your pin planner.

## Using the Internal Oscillator in MAX II and MAX V Devices

The internal oscillator has a single input, OSC\_ENA, and a single output, OSC. To activate the internal oscillator, use OSC\_ENA. When activated, a clock with the frequency is made available at the output. If OSC\_ENA is driven low, the output of the internal oscillator is a constant high.

To instantiate the internal oscillator, follow these steps:

- 1. On the Tools menu of the Quartus II software, click IP Catalog.
- 2. Under the Library category, expand the Basic Functions and I/O.
- Select MAX II/MAX V oscillator and after clicking Add, the IP Parameter Editor appears. You can
  now select the oscillator output frequency.
- 4. In Simulation Libraries, the model files that must be included are listed. Click Next.
- 5. Select the files to be created. Click Finish.

The selected files are created and can be accessed from the output file folder. After the instantiation code is added to the file, the OSC\_ENA input must be made as a wire and assigned as a logic value of "1" to enable the oscillator.

[Altera App Note AN496]

See the Altera Application Note AN496 for more information.

https://www.altera.com/content/dam/altera-www/global/en\_US/pdfs/literature/an/an496.pdf

### 3.1.2 External oscillator

The external oscillator is not populated by default to reduce board cost. The Sidewinder is designed to hold a Fox Electronics FXO-HC735 family oscillator in slot CRY1. You can install an oscillator if desired. The oscillator is wired to PIN 12, CLK0.

## 3.2 Bill of Materials (BOM)

The BOM is subject to change due to continuous improvement.

DNP = Do not populate

| #  | RefDes                                                         | Footprint                    | Description | Part Number           | Quantity |
|----|----------------------------------------------------------------|------------------------------|-------------|-----------------------|----------|
| 1  | C1, C4, C8, C9, C10, C11, C12,<br>C13, C14, C15, C16, C17, C18 | CAP_0603                     | Generic     | 0.1 uF                | 13       |
| 2  | C2, C3                                                         | CAP_0603                     | Generic     | 100 nF                | 2        |
| 3  | C5, C6                                                         | CAP_0603                     | Generic     | 10 uF                 | 2        |
| 4  | C7                                                             | CAP_0603                     | Generic     | 1 uF                  | 1        |
| 5  | D0, D1, D2, D3, D4, D5, D6, D7,<br>D8, D9, D10, D11, D12       | 0603 LEDs                    | Generic     | 0603 BLUE LED         | 13       |
| 6  | D13, D14, D15                                                  | 5050 RGB LED                 | Generic     | 5050 RGB LED          | 3        |
| 7  | DS1                                                            | 7-segment display<br>2 digit | Lumex       | 696-LDD-E2802RD       | 1        |
| 8  | GS1, GS2, GS3                                                  | Short                        |             |                       | DNP      |
| 9  | J1                                                             | 0.1" 20x2 header             | Generic     | Male 20x2 0.1" header | 1        |
| 10 | J2                                                             | 0.1" 1x2 header              | Generic     | Male 2x1 0.1" header  | 1        |
| 10 | J3                                                             | 0.1" 2x5 header              | Generic     | Male 2x5 0.1" header  | DNP      |
| 11 | J4                                                             | 0.1" 6x1 header              | Generic     | No populate           | DNP      |
| 12 | J5                                                             | USB                          |             | ZX62D-B-5PA8          | 1        |
| 13 | J9, J10, J11                                                   | 0.1" 4x1 headers             | Generic     | Male 4x1 0.1" header  | 3        |
| 14 | R1, R2, R3, R4, R5, R6, R7, R8, R9,<br>R35                     | RES_0603                     | Generic     | 330 Ohm               | 6        |
| 15 | R11, R12, R13, R14, R15, R16,<br>R17, R18, R19, R20, R21, R22  | RES_0603                     | Generic     | 1K Ohm                | 12       |
| 16 | R32                                                            | RES_0603                     | Generic     | 10K Ohm               | 1        |
| 17 | R33, R34, R36, R37, R38, R39,<br>R40, R41, R42                 | RES_0603                     | Generic     | 100 Ohm               | 9        |
| 18 | R43, R44, R45, R46, R47, R49                                   | RES_0603                     | Generic     | 200 Ohm               | 6        |

| 19 | R51, R52, R53, R54, R55, R56,<br>R57                | RES_0603                | Generic              | 330 Ohm                   | 7   |
|----|-----------------------------------------------------|-------------------------|----------------------|---------------------------|-----|
| 20 | SW0, SW1, SW2, SW3, SW4,<br>SW5, SW6, SW7, SW8, SW9 | Through-hole            | SPDT switch<br>COMAX | SS-12D07-VG 4 NS GA<br>PA | 10  |
| 21 | U1                                                  | CPLD                    | Altera               | 5M160ZT100C5N             | 1   |
| 22 | U13                                                 | 3.3V regulator          | AMS                  | AMS1117-3.3               | 1   |
| 23 | U14                                                 | 1.8V regulator          | AMS                  | AMS1117-1.8               | 1   |
| 24 | U15                                                 | Pic 18f14k50 SOIC<br>20 | MICROCHIP            | PIC18F14K50-I/SO-ND       | 1   |
| 25 | Y1                                                  | 12 MHZ Crystal          | Generic              | ABLS-12.000MHZ-B4-T       | 1   |
| 26 | CRY1                                                | 24 MHZ Oscillator       | Fox<br>Semiconductor | FOX FXO-HC735-25          | DNP |
| 27 | FUSE1                                               | USB protection          | Bel Fuse             | 0ZCG0050AF2C              | 1   |
| 28 | C19, C20                                            | CAP_0603                | Generic              | 15 pF                     | DNP |

Owlboard Rev 3.1 Users Guide

3.3 Schematics

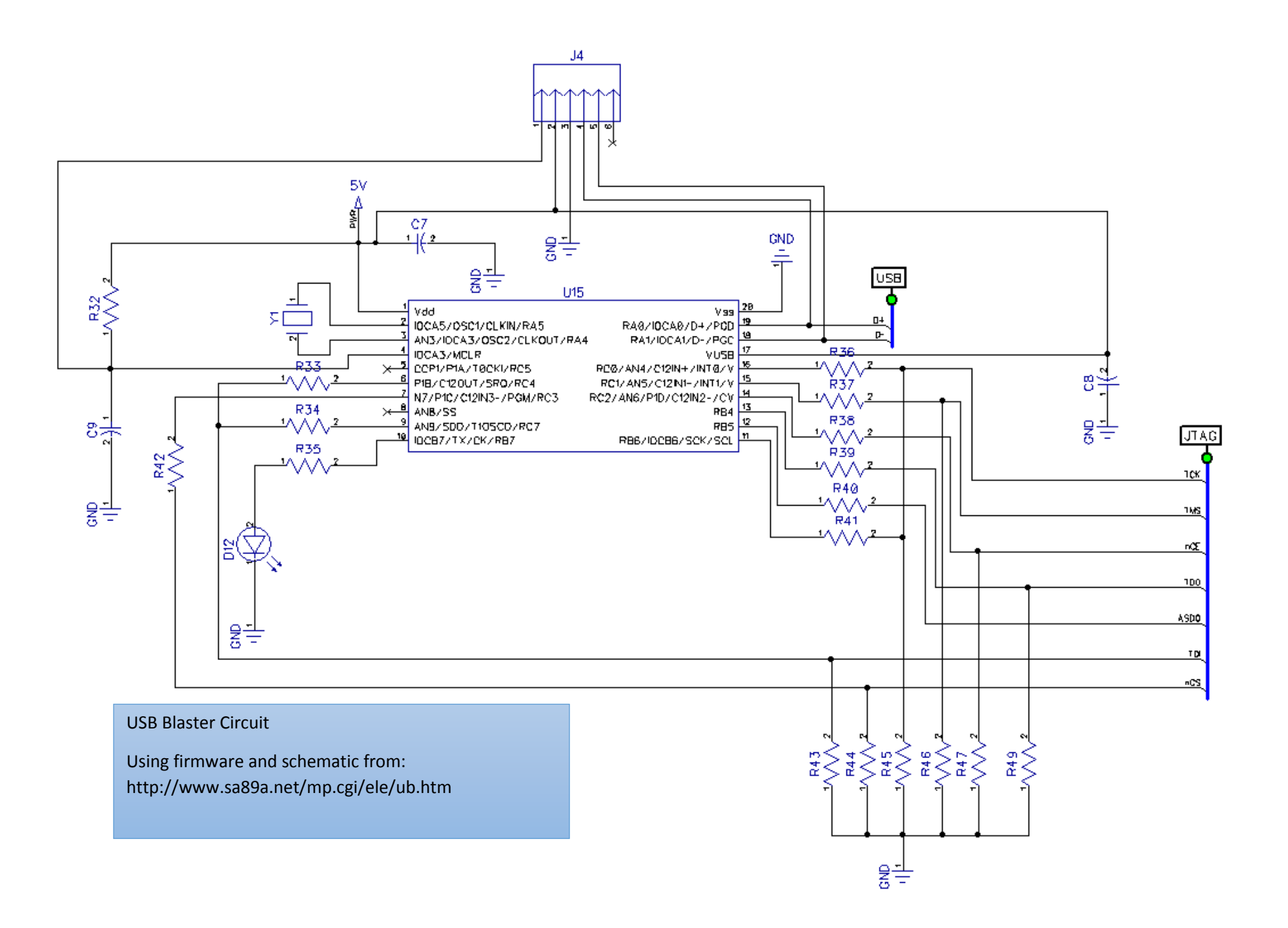

Owlboard Rev 3.1 Users Guide

Power System

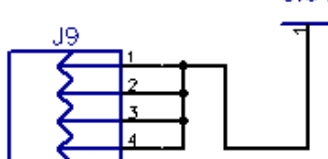

J11

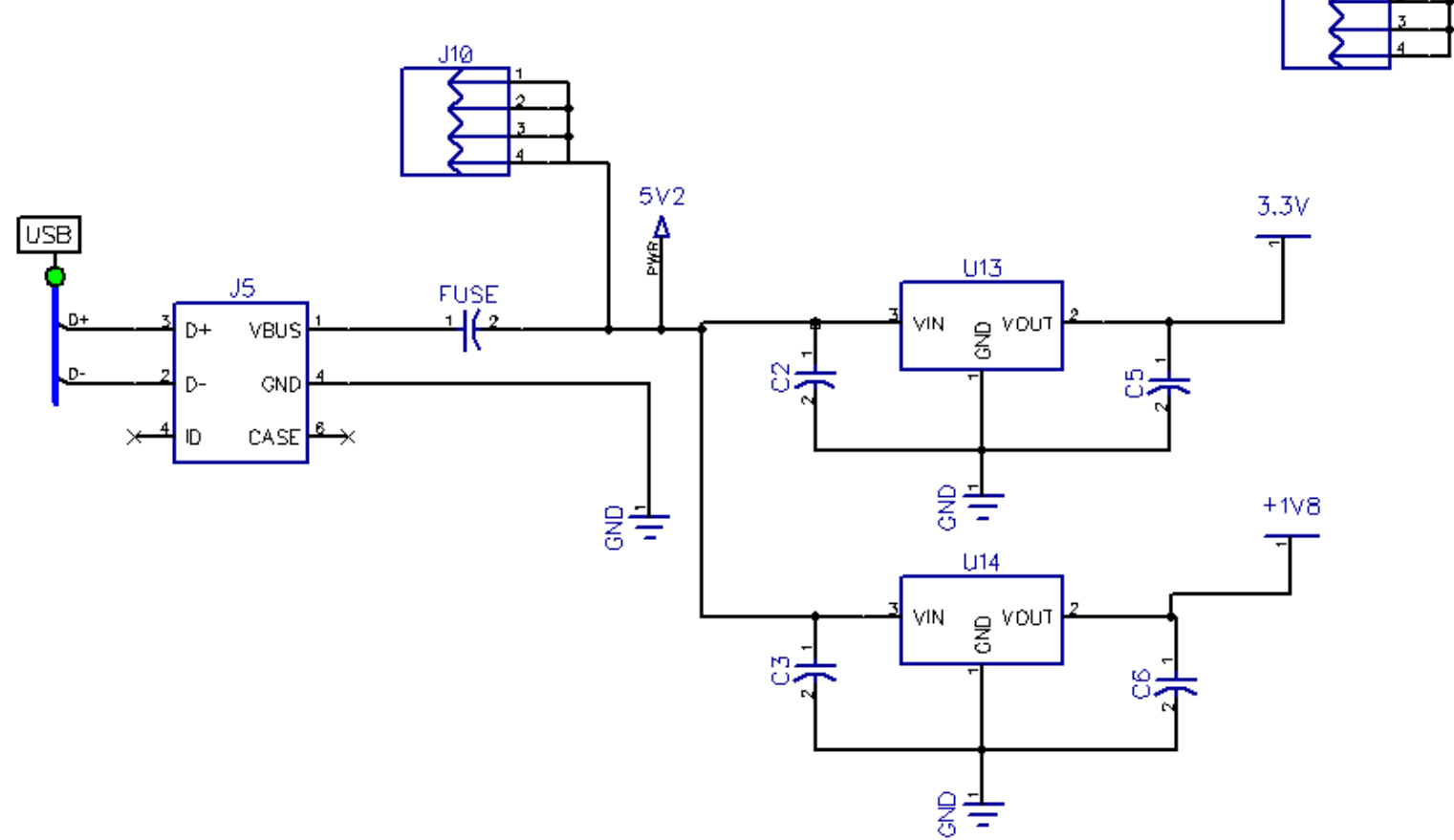

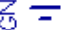

3.3V

2<u>-</u>

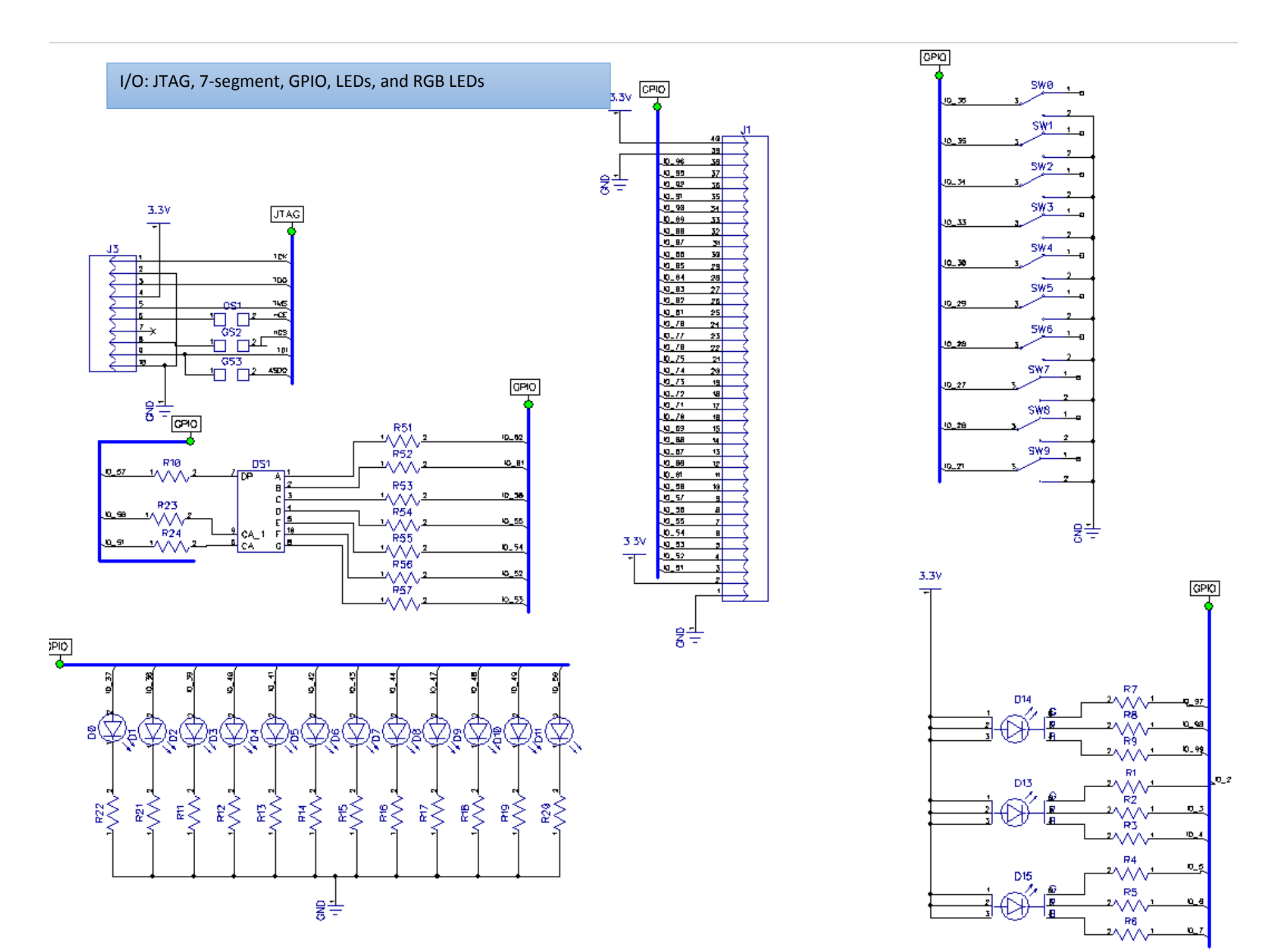

MAX V CPLD 5M160ZT100C5N

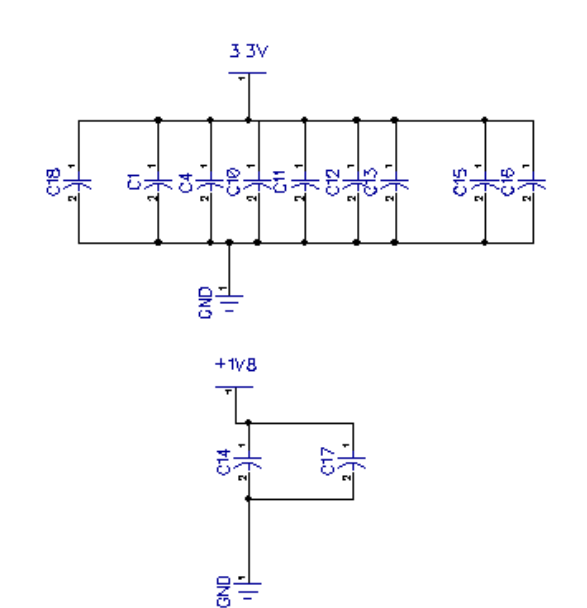

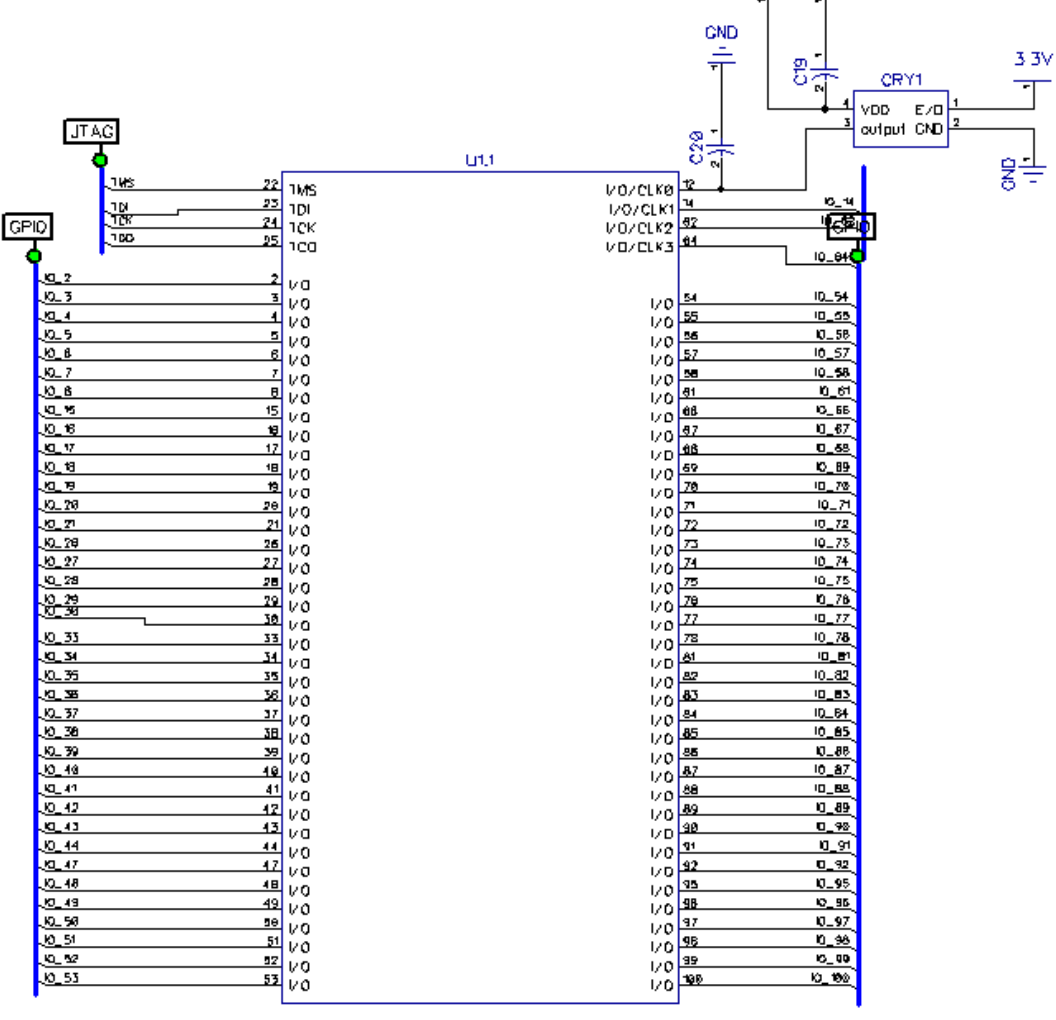

3.3V

+1V8

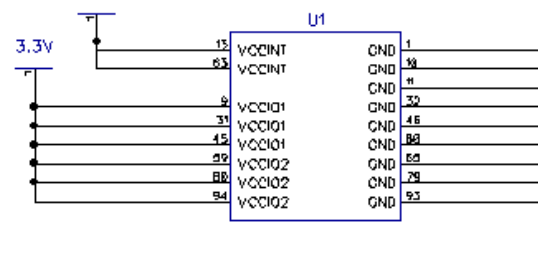

### 3.4 PCB Layout

Front

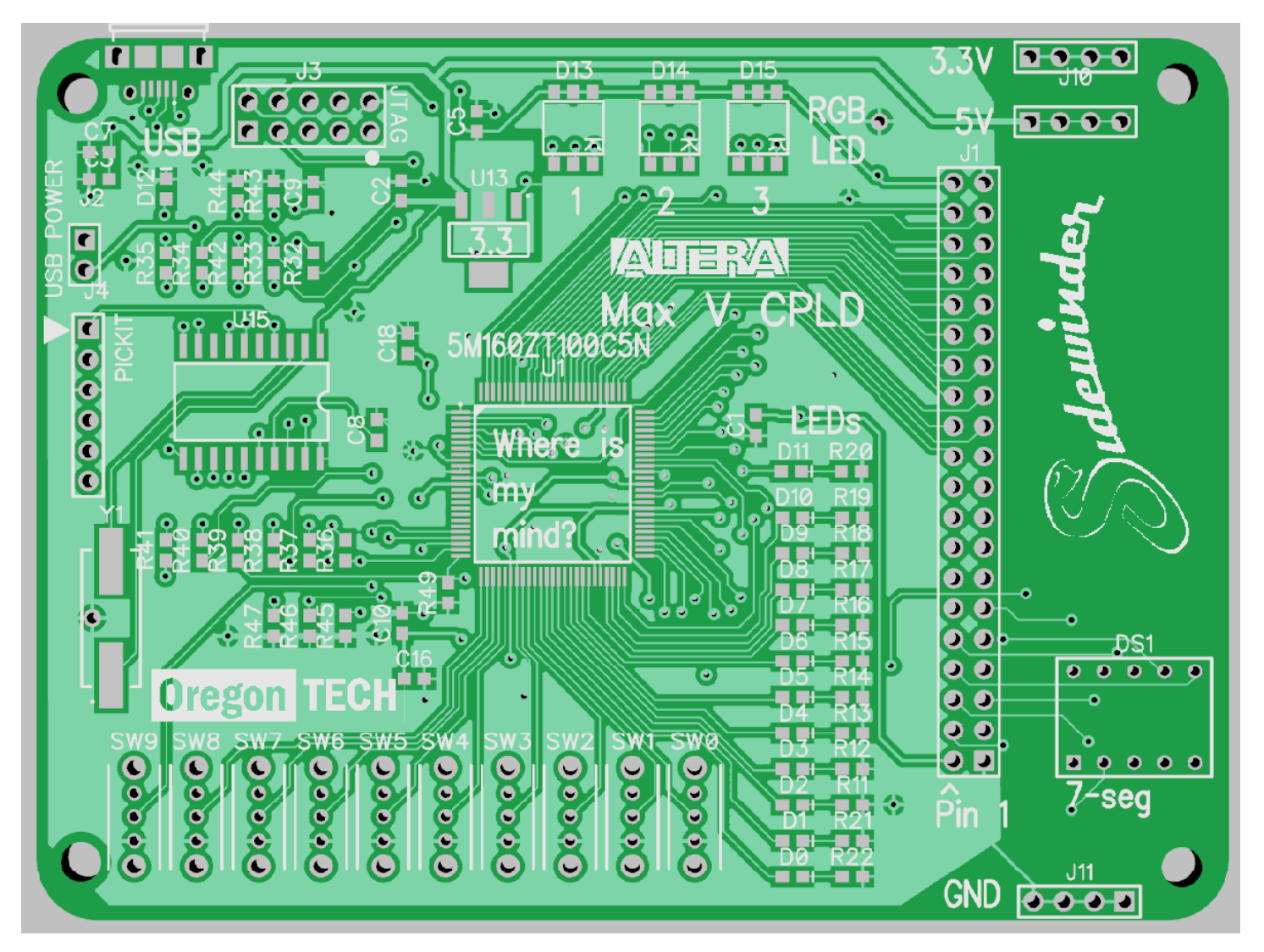

Back

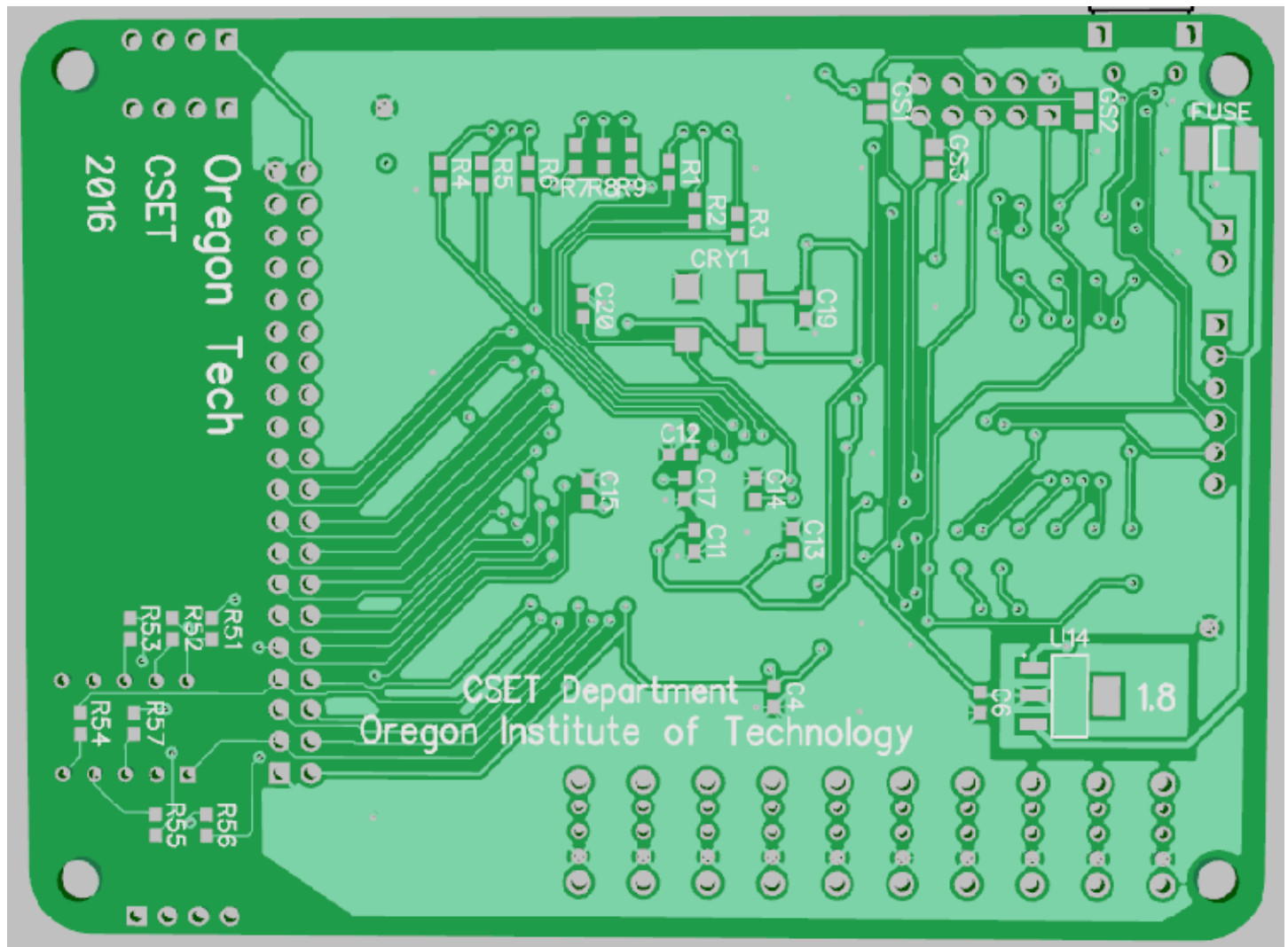

## 4.0 Document History

| Document Revision                                    | Date               | Author          |
|------------------------------------------------------|--------------------|-----------------|
| v. 0.1 - Initial write-up (Conversion from OwlBoard) | June 1, 2015       | Alexander Hogen |
| v. 0.2 – Update document for jumperBoard             | July 25, 2016      | Kevin Pintong   |
| v. 0.3 – Add Errata, Fix 7-segment                   | August 3, 2016     | Kevin Pintong   |
| v. 0.4 – Fix 7-segment for easier mapping            | September 12, 2016 | Kevin Pintong   |
| V 0.5 – Fix RGB LED mapping                          | October 31, 2016   | Kevin Pintong   |

## 5.0 Important Notes

| Board Revision                               | Date               | Author           |
|----------------------------------------------|--------------------|------------------|
| Initial Design for Max 10                    | June 1, 2015       | Dustin Henderson |
| v1- Downgrade to Max V, Altera chips delayed | July 25, 2016      | Kevin Pintong    |
| v2- Wrong 7-segment routing                  | August 3, 2016     | Kevin Pintong    |
| v3- Corrected 7-segment, 40 pin moved        | September 12, 2016 | Kevin Pintong    |

## 5.1 Errata

As of September 12, 2016, you have a v3 board.

Board v1 (Initial design version)

- 7-segment is routed incorrectly.
  - Resolution: Do not use.
- No jumper for removal of USB power. Board can only be powered via USB.
  - Resolution: Do not plug in other power sources.
- VUSB pin is tied to 5V instead of GND.
  - Resolution: Lift pin 17 on U15, solder 1 uF capacitor and route to GND node.

### Board v2(Faculty Sample version)

• 7-segment is routed incorrectly. Do not use.

Board v3 (Production / Student version)

- None found so far (8/3/16)
- Altera and USB Byte Blaster and any other related tools and trademarks are property of Intel Corporation (www.intel.com)
- Microchip and any other related tools and trademarks are property of Microchip